## APP Grupo Cajamar Solicitud de Tarjetas de Crédito

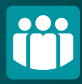

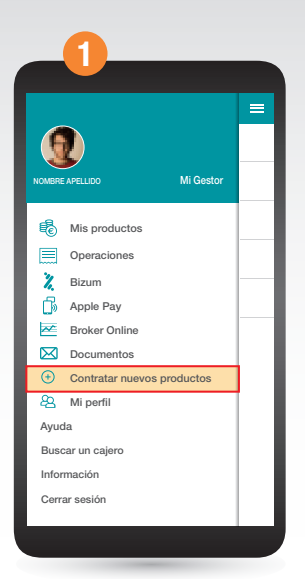

Accede al menú de la parte superior izquierda de la pantalla , selecciona Contratar nuevos productos.

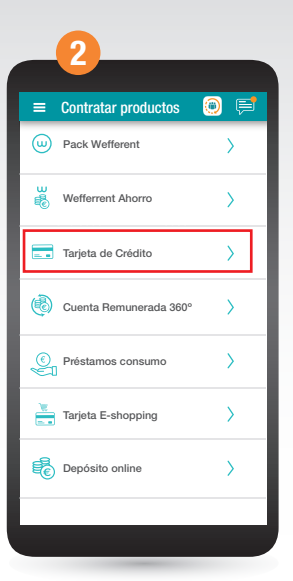

Elige **Tarjeta de crédito**. Ahora selecciona la **cuenta** que quieres asociar a la tarjeta.

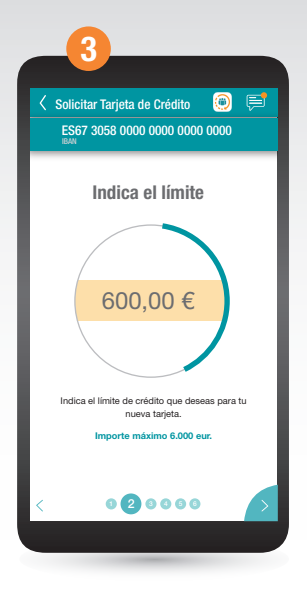

Indica el **importe** que deseas tener en el crédito de tu tarjeta.

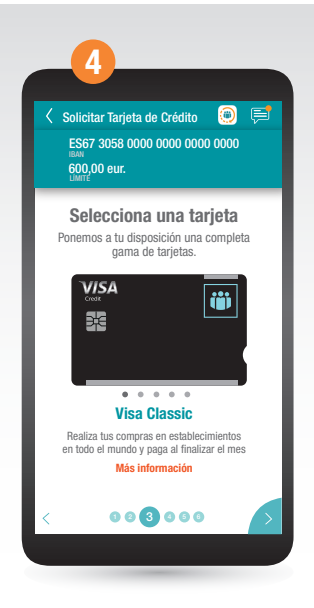

Selecciona una tarjeta de las que te ofrecemos. Puedes tener más detalles en "Mas información".

## APP Grupo Cajamar Solicitud de Tarjetas de Crédito

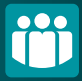

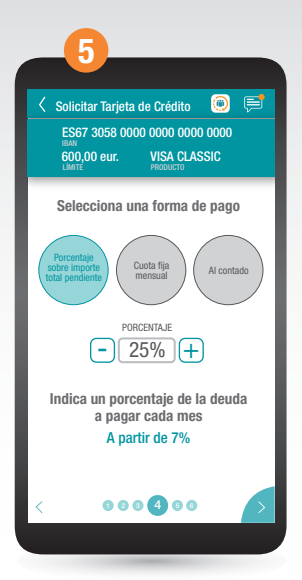

Indica la forma de pago: Al contado, paga todo lo que gastes el día 1 del mes siguiente. Porcentaje de lo gastado o cuota fija mensual, indica cuanto quieres pagar de lo que has gastado, cada día 1 del mes siguiente.

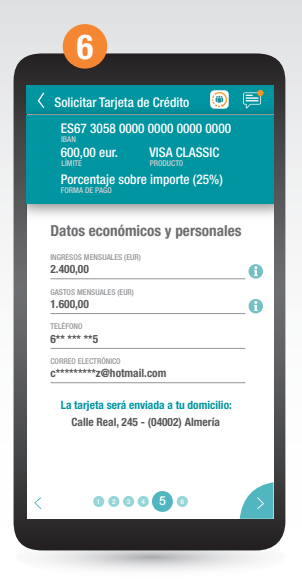

Escribe los ingresos que recibes cada mes y los gastos fijos que tienes que pagar cada mes. Ahora, lee la dirección a la que se te enviará la tarjeta.

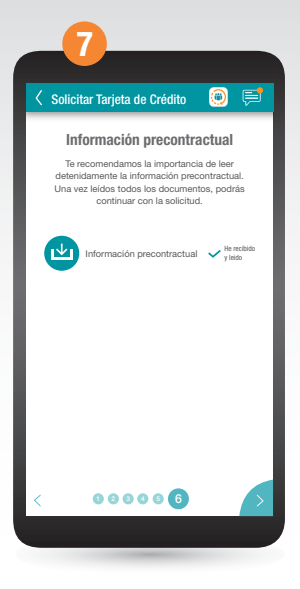

En este momento descarga, lee y acepta que lo has leído.

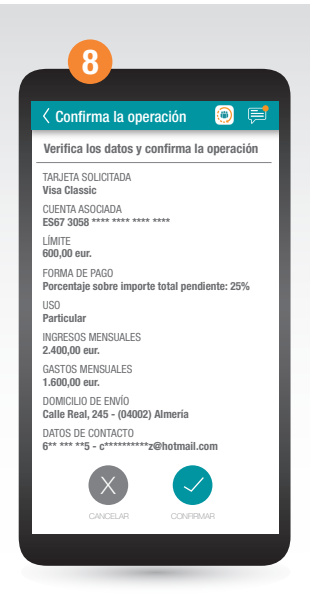

Revisa que todos los datos son correctos y dale a "confirmar". ¡Ya está! En unos días un gestor se podrá en contacto contigo.